## **Cross-Platform GIS Solutions through SuperGIS Desktop**

Ava Lai Sr. Support Engineer Supergeo Technologies Inc.

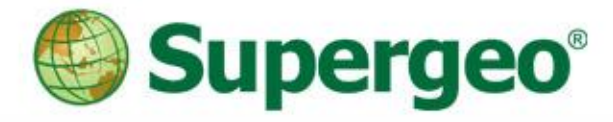

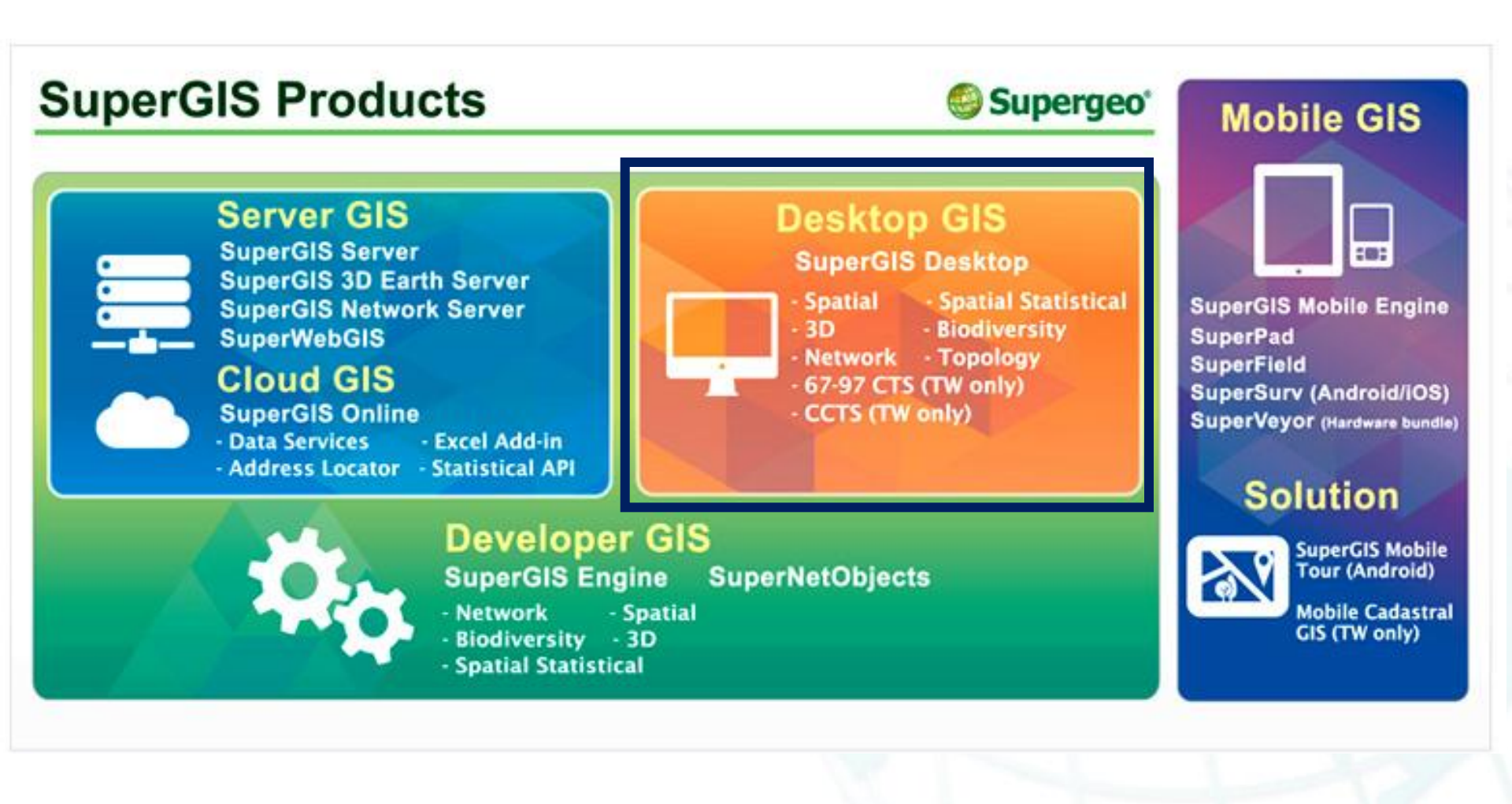

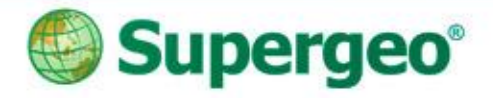

#### Outline

- With the following case scenarios, you'll have:
  - Integration with mobile/server solution: Cache Generator
  - Conduct Survey with paper work
  - Transfer the survey data in GNSS signal to GIS
  - Check the GIS data with PDF Reader

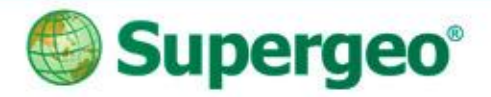

# SuperGIS Desktop: basic

- Common use tool: zoom in/out, pan...etc.
- Right click to call out other extensions or add-ons

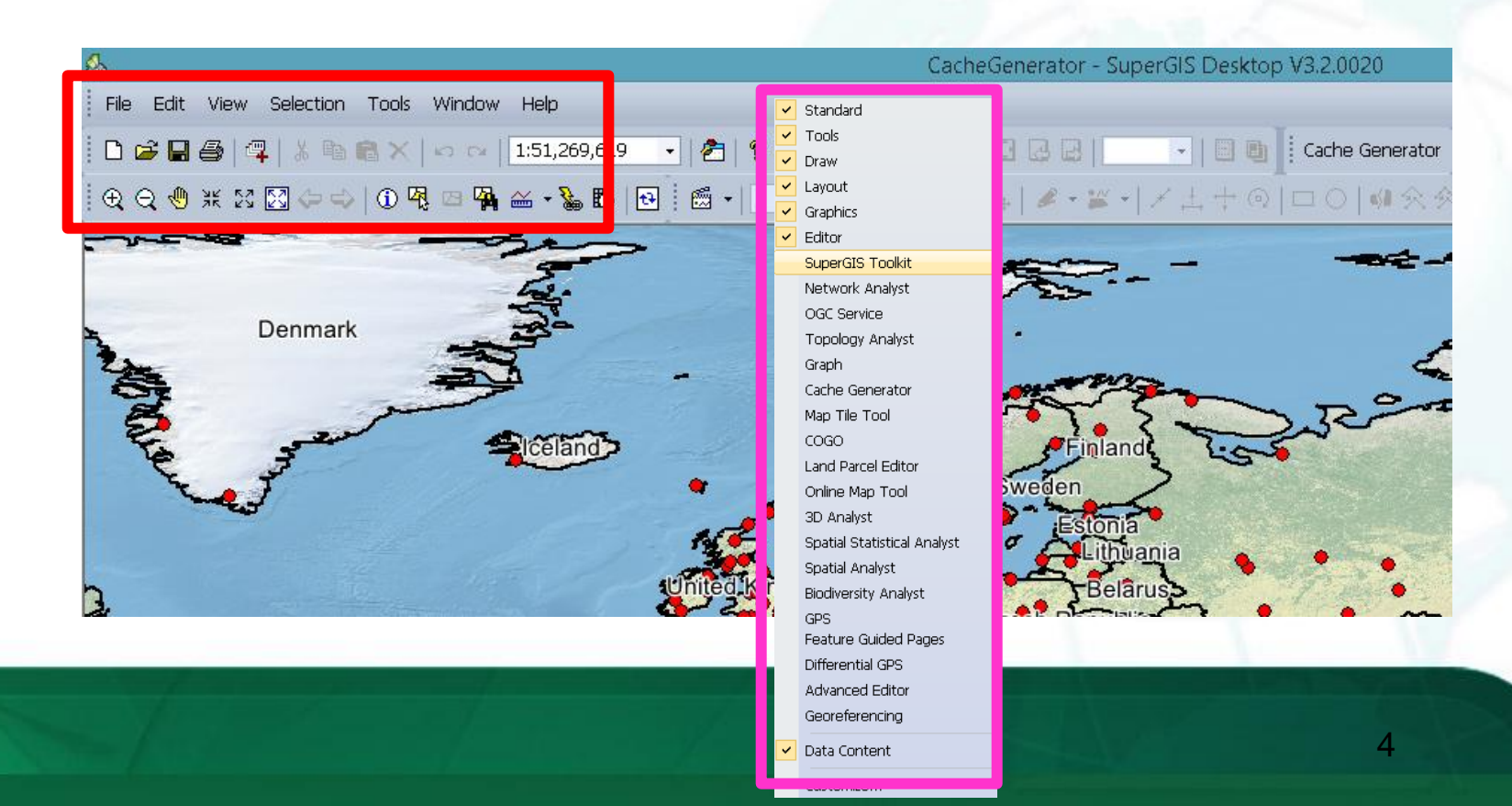

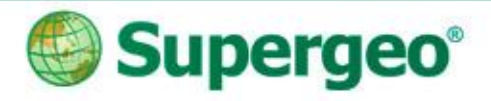

#### **Generate Cache Map**

- Why we need to have Cache Map?
  - Survey in the field by using mobile solution
  - Without internet connection
  - How to ensure the location and start to do the survey?

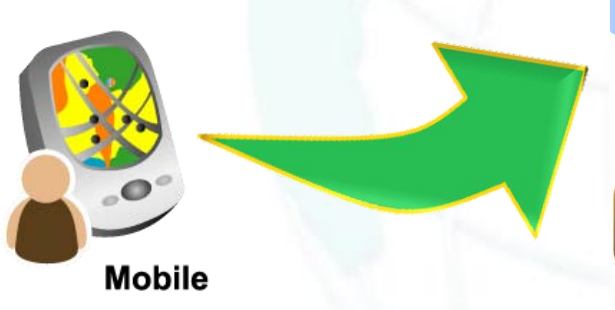

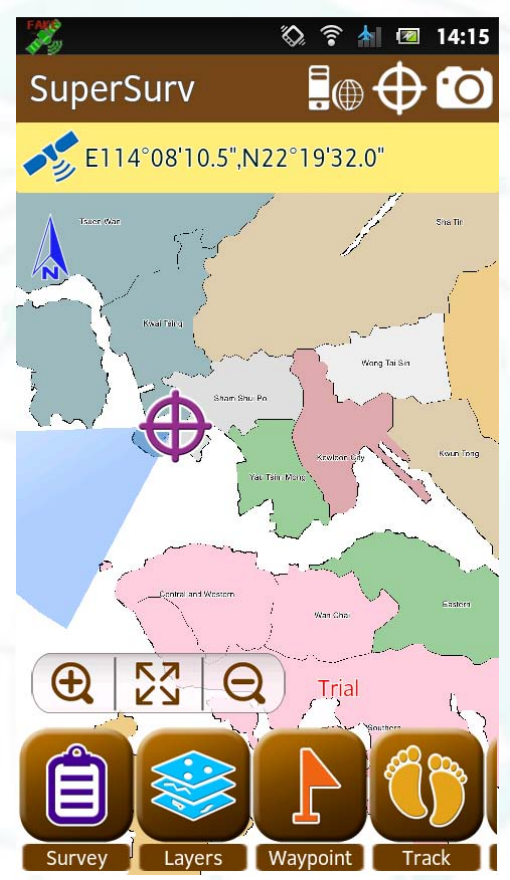

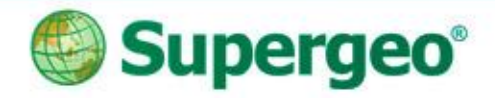

## **Generate Cache Map**

- Cache Generator in SuperGIS Desktop
  - Produce Supergis Tile Cache : color, pattern, labeling...etc.
  - Even visible scale

| Cache Setting         Scale Definition         Inspectory         Scale Definition         Remove         Scale Definition         Remove         Scale Definition         Scale Definition         Scale Definition         Remove         Scale Definition         Scale Definition         Scale Definition         Scale Definition         Scale Definition         Scale Definition                                                                                         |         | ß                                                                                                    | CacheGenerator - SuperGIS Desktop V3.2.0020                                                                                                    | - 0                                                                                                    |
|----------------------------------------------------------------------------------------------------|---------|----------------------------------------------------------------------------------------------------|----------------------------------------------------------------------------------------------------|----------------------------------------------------------------------------------------------------|
| Cache Setting     Scale Definition     Cache Setting     New left X: 57.186042957187;     Scale Definition     Scale Definition   Scale Definition   Scale Definition   Scale Definition   Scale Definition   Scale Definition   Scale Definition   Scale Definition   Scale Definition   Scale Definition   Scale Definition   Scale Definition   Scale Definition   Scale Definition   Scale Definition <                                             |         | File Edit View Selection Tools Window                                                                                                    | w Help                                                                                                    |                                                                                                    |
| Cache Setting     Scale Definition     I: 12500000   I: 2500000   I: 2500000   I: 2500000   I: 12500000   I: 12500000 <t< th=""><th></th><th>DCC</th><th>1:51,269,619 • 21 😵 😵 🗍 🛱 🕼 🖻 🖾 🖓 🖉 👘 🗐 🖓 🖓</th><th></th></t<> |         | DCC                                                                                                    | 1:51,269,619 • 21 😵 😵 🗍 🛱 🕼 🖻 🖾 🖓 🖉 👘 🗐 🖓 🖓                                                                                                    |                                                                                                    |
| Cache Setting     Scale Definition     Add     Lit:   Cover left Y:   83.273365677328   Left:   57.186042957187;   83.273365677328   Remove   1.125000000   1.125000000   1.125000000   1.125000000   1.125000000   1.125000000   1.125000000   1.125000000   1.125000000   1.125000000   1.125000000   1.125000000   1.125000000   1.125000000   1.125000000   1.125000000   1.125000000   1.125000000   1.125000000   1.125000000   1.125000000   1.125000000   1.125000000   1.125000000   1.125000000   1.125000000   1.125000000   1.125000000   1.125000000   1.125000000   1.125000000   1.125000000   1.125000000   1.100000000   1.100000000   1.100000000   1.100000000   1.100000000   1.100000000   1.100000000   1.100000000   1.100000000   1.100000000   1.100000000   1.100000000   1.100000000   1.100000000   1.100000000   1.100000000   1.100000000   1.100000000   1.1000000000   1.1000000000 <th></th> <th>  Q Q 🕙 🕱 🕄 🔂 🗢 -   D म् = म्</th> <th>▲ 4 % 四 回 值 · 1</th> <th></th>                   |         | Q Q 🕙 🕱 🕄 🔂 🗢 -   D म् = म्                                                                                                    | ▲ 4 % 四 回 值 · 1                                                                                                    |                                                                                                    |
|                                                                                                    | Desktop | Q Q & X :: ] > 0 Q Q G         Cach         Scale Definition         Add         1:12500000         1:25000000         1:25000000         Suggest         I:100000000         Suggest         Image Setting         Format:       image/png V         Quality         Width:       512         Height | Extent<br>Lower left X: 57.186042957187;<br>Lower left Y: 83.2793656773298<br>Left: Top:<br>-57.186042957187; 83.2793656773298<br>Right: Bottom:<br>86.6055094683095 1.87872413476043<br>Current Extent<br>x; 75<br>512 OK<br>Cancel | Control     Control     Control |

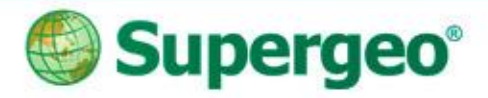

# View in SuperGIS Desktop

- · From the tool: Add Layer
- Properties settings to display the layers

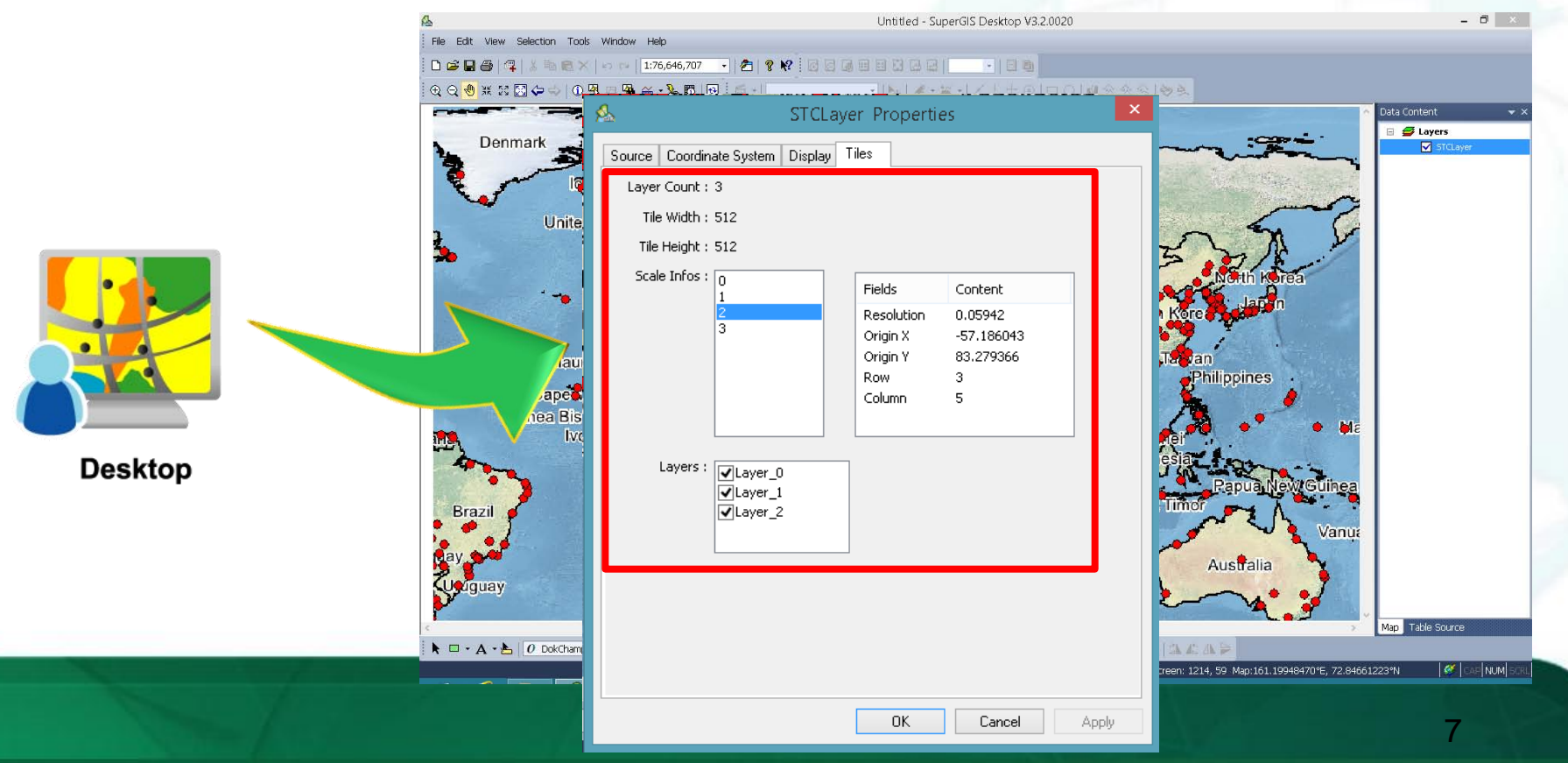

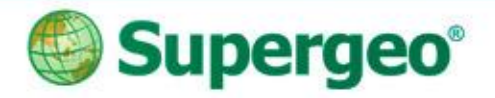

## How to Use in Mobile Device

Setup for the base map in your mobile device

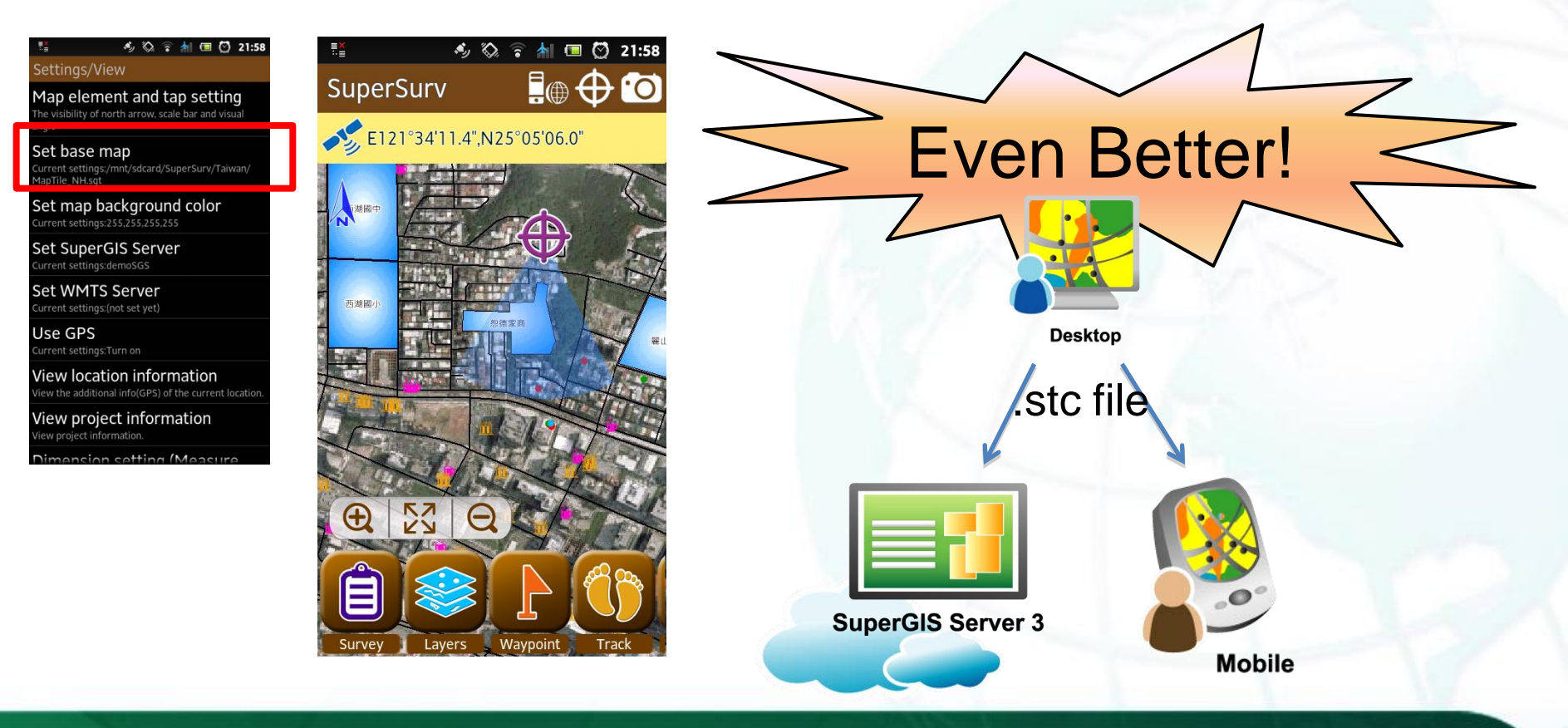

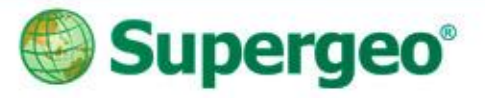

# BREAKTIME: QUICK POLL – I

#### You Tube Subscribe SupergeoTV now! http://www.youtube.com/user/supergeotv

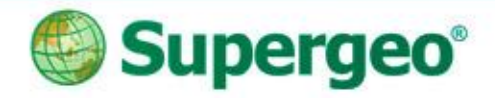

## **Survey in Field: Parcel**

- Paper work: scan into digital data
- Data collected by GPS: GPX or KML format

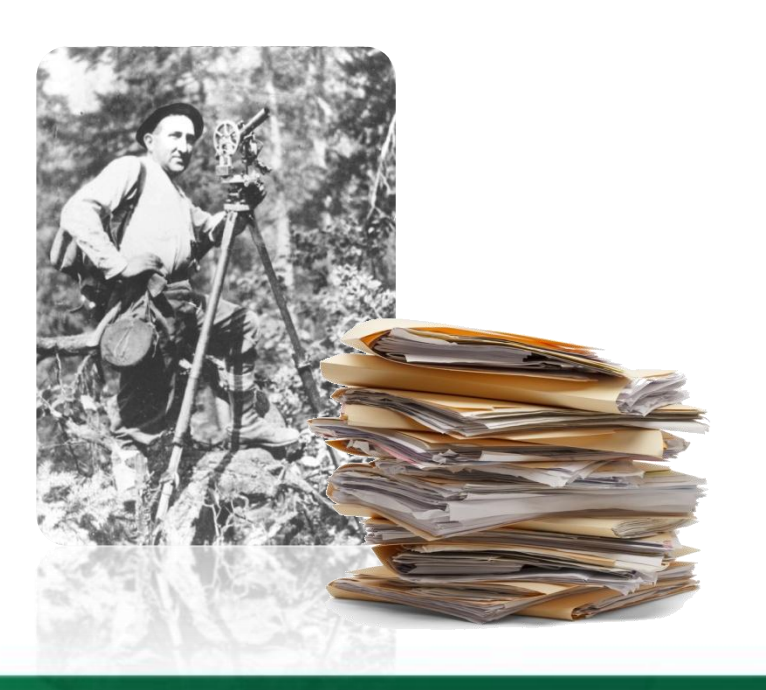

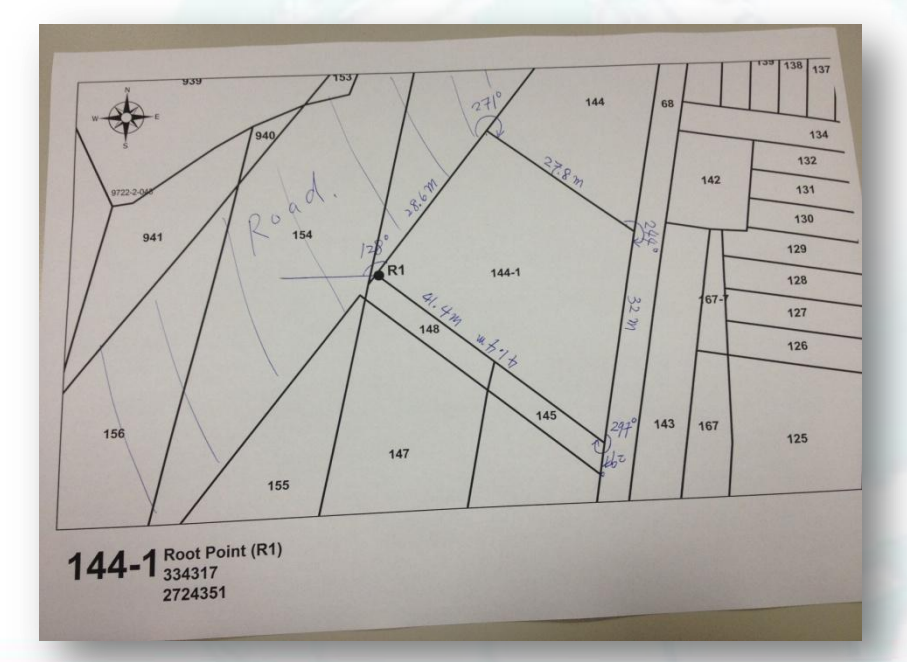

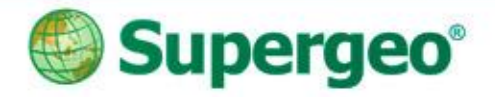

## Work Flow 1 as:

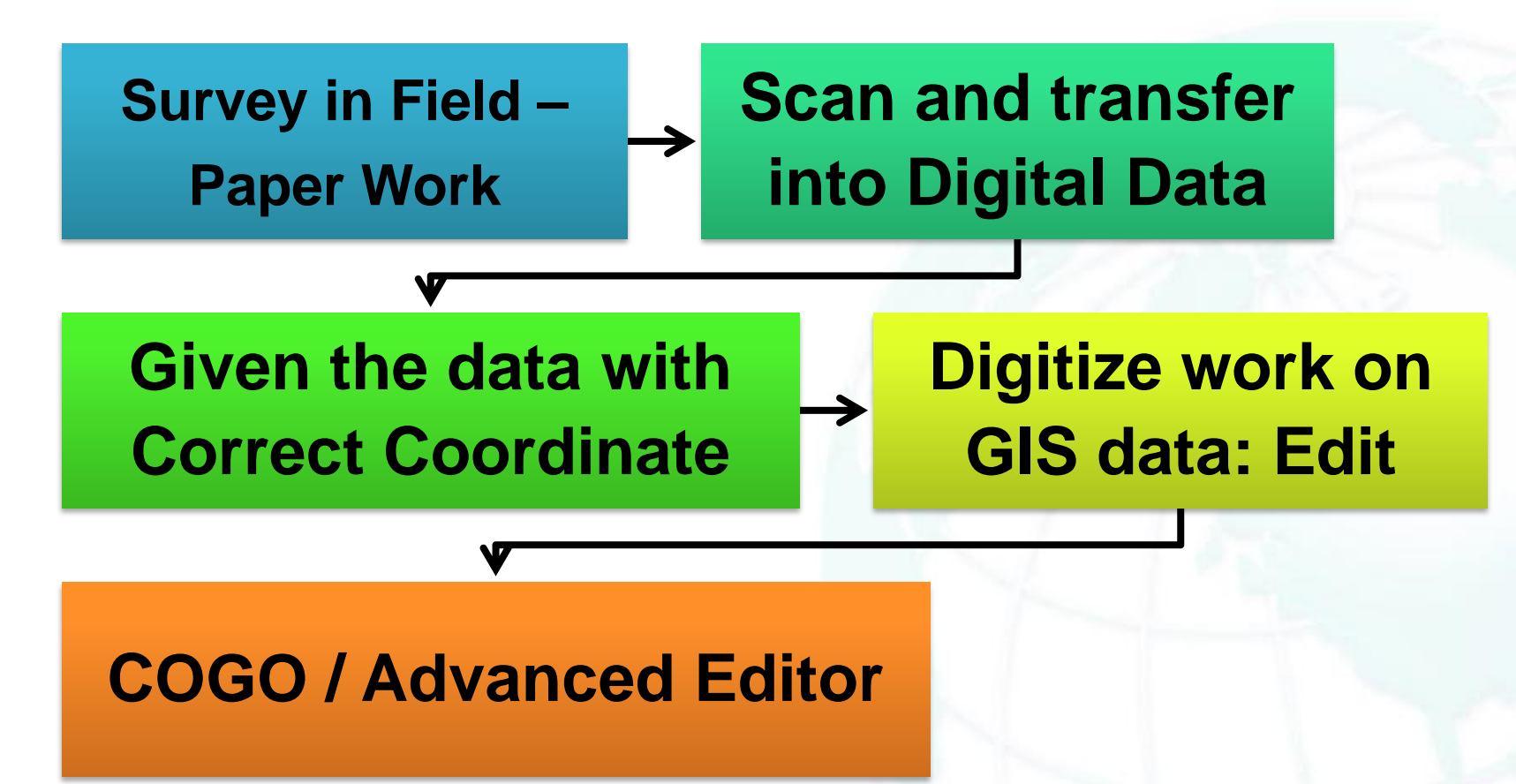

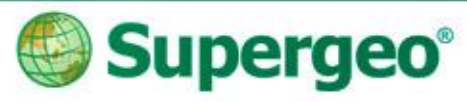

# How to Give a Correct Coordinate for the Raster Data

- Gives raster data a correct position
  - Rotate
  - Shift
  - Scale...etc.

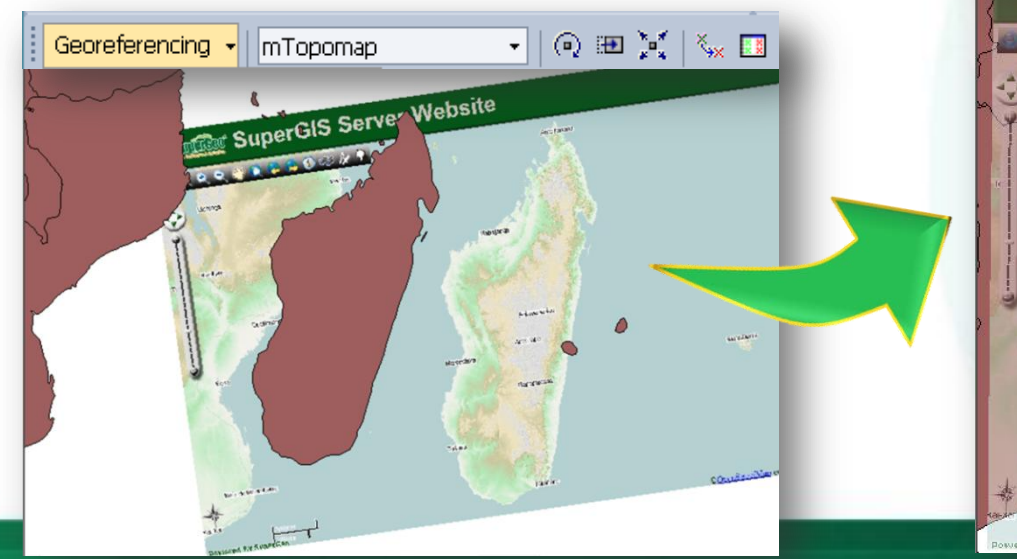

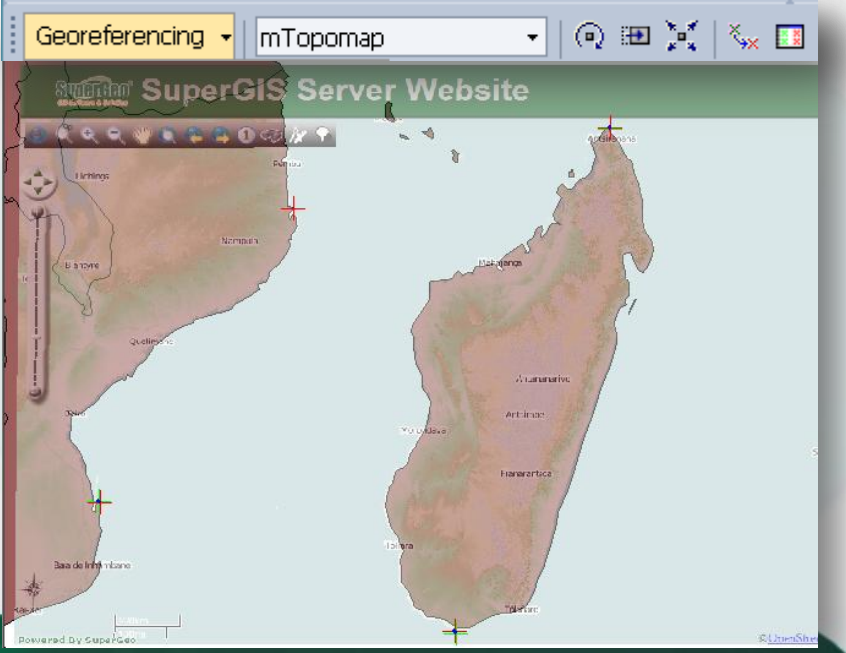

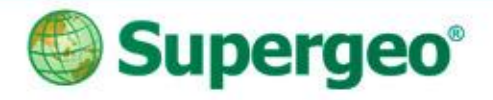

## **Georeferencing Tool**

- Rotate / Shift / Scale
- Flip / Rotate
- Auto Adjust
- Reset Transformation
- Control Point List
- Rectify (at least 4 pairs of control point)

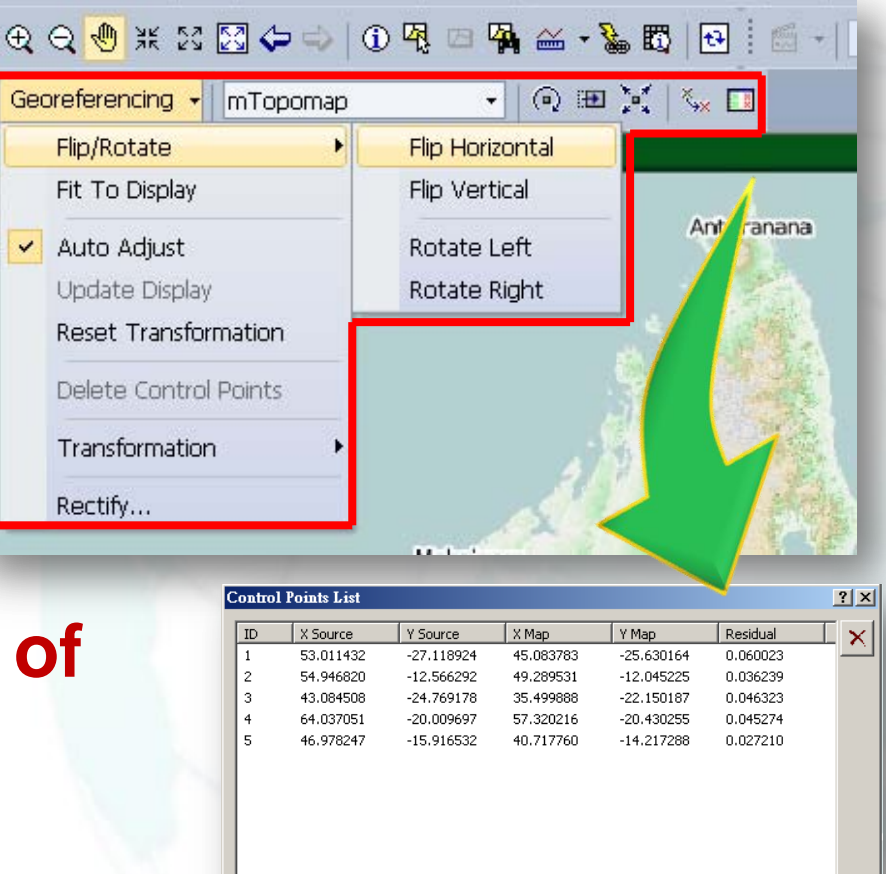

Load...

Save...

0.044389

RMS Value:

Close

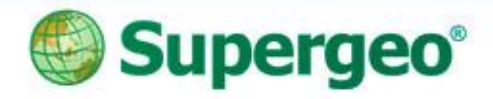

#### Start to Do Georeferencing

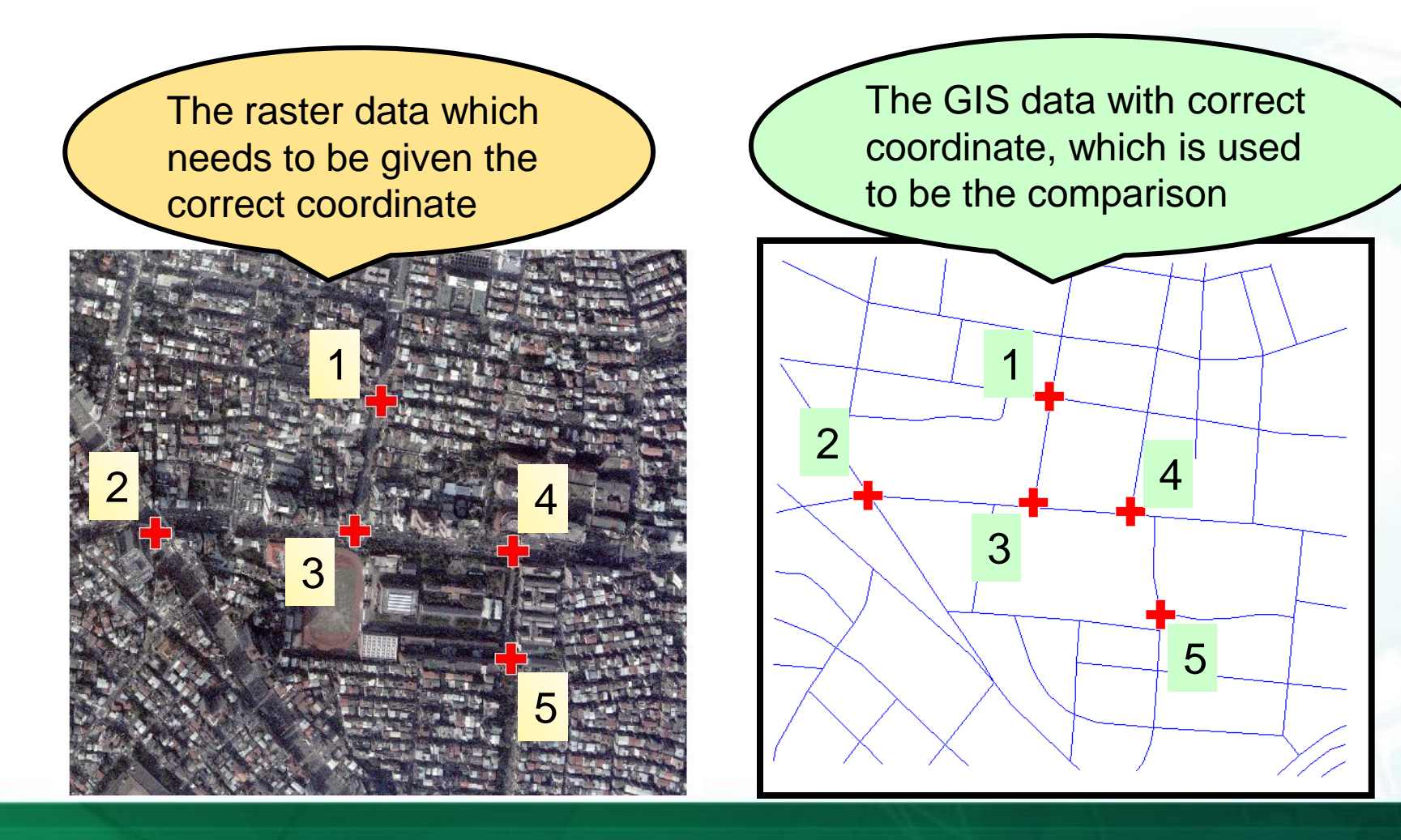

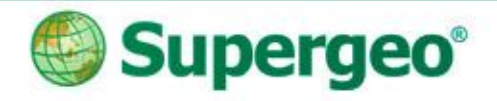

#### **Digitize the Work: Precise Mapping**

 Base on your survey work, which including every detail, ex: length, direction...etc., and you need to digitize GIS data on your computer.

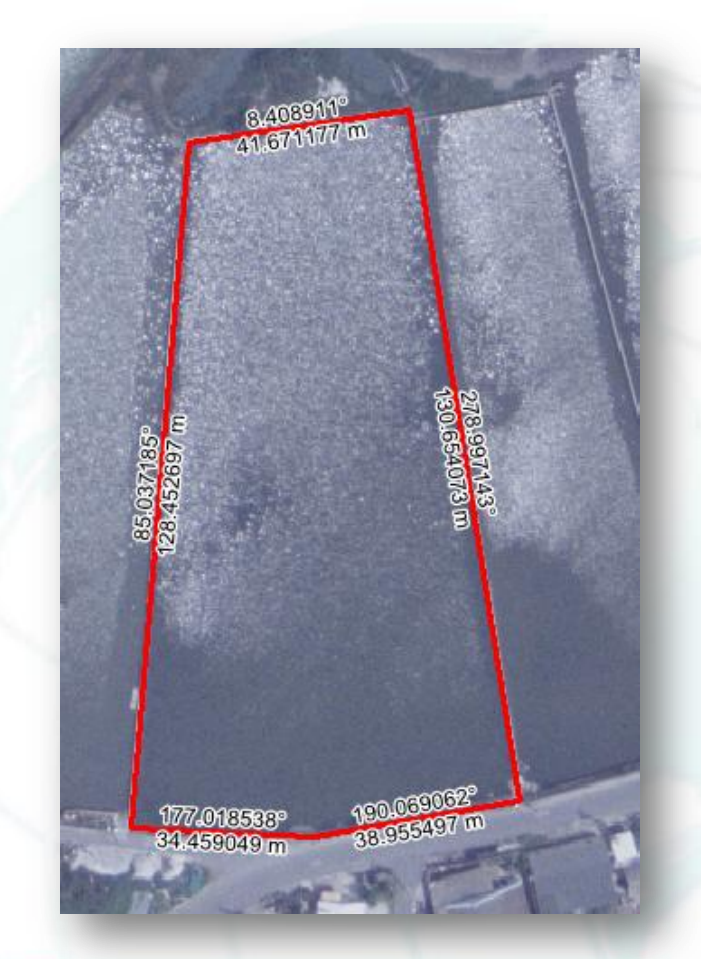

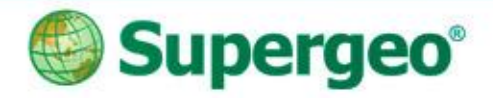

#### **Tools for Precise Mapping**

- Advanced Editor
  - More tools for smart editing, ex: Copy Tools
- COGO
  - Construct the line with direction and distance

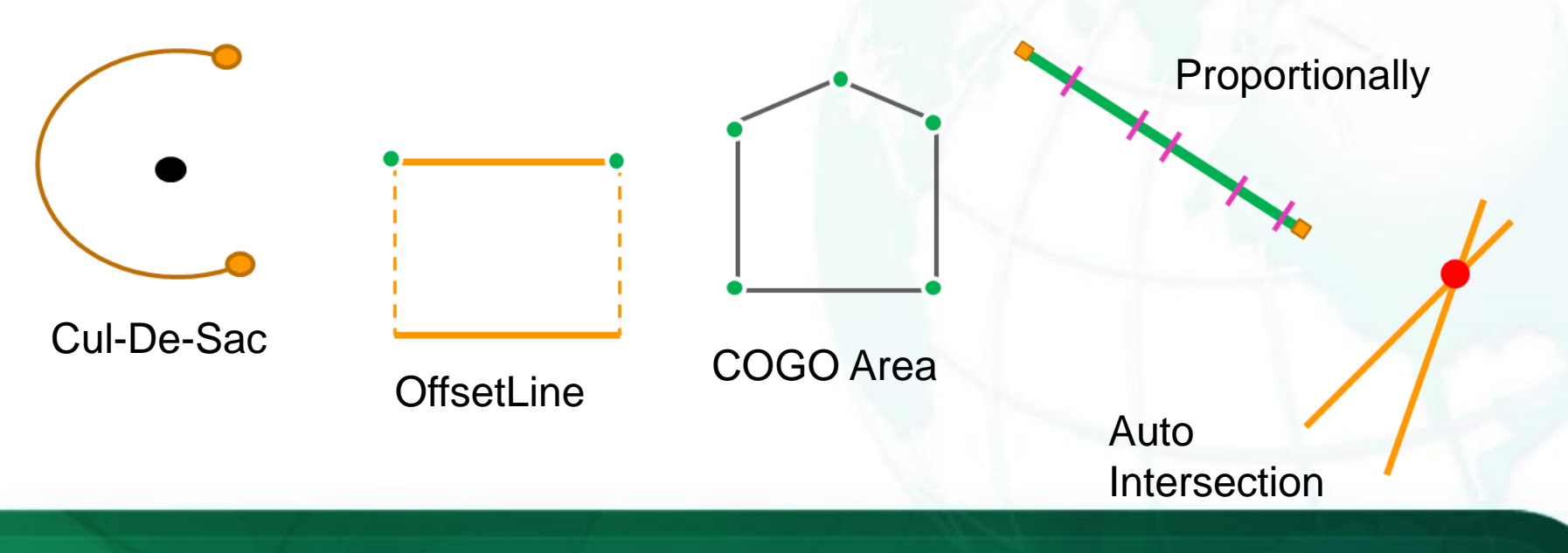

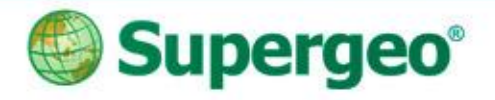

#### Traverse

• Create the next vertex with direction and distance

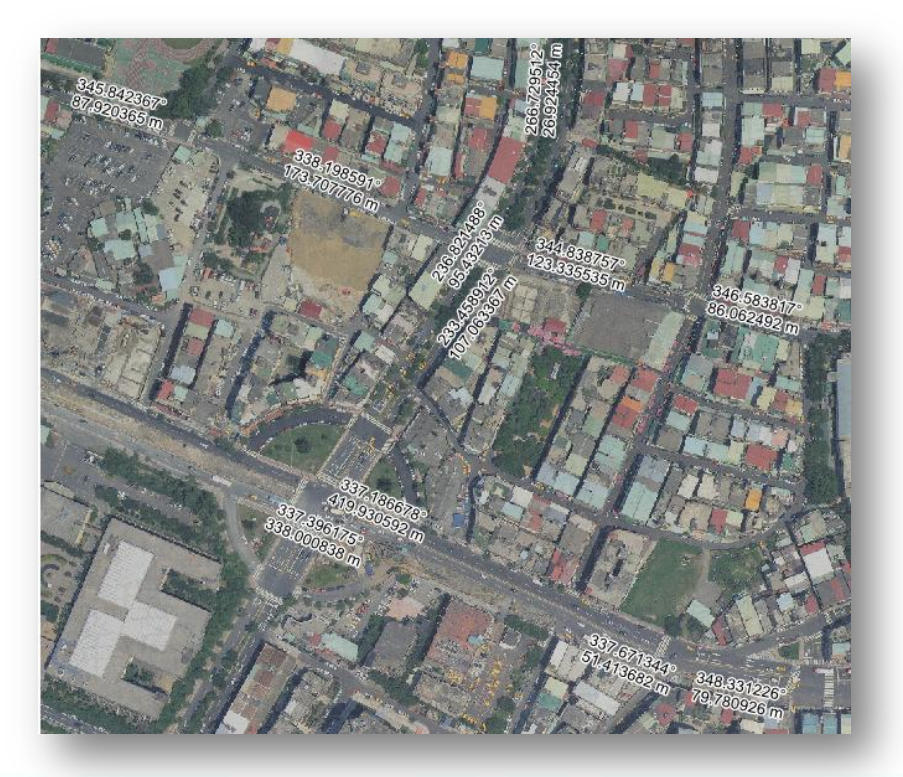

| #        | Туре               | Direction                    |     |
|----------|--------------------|------------------------------|-----|
| 1        | Direction-Distance | Direction: 135, Distance: 70 |     |
| 2        | Direction-Distance | Direction: 30, Distance: 50  | _   |
| 3        | Direction-Distance | Direction: 80, Distance: 20  |     |
|          |                    |                              | _   |
|          |                    |                              | - 6 |
|          |                    |                              |     |
|          |                    |                              |     |
|          |                    |                              |     |
|          |                    | i i                          |     |
| Start X: | 174,64285714285    | Start Y: -259.05357142857    |     |

#### Direction-Distance

#### **Angle-Distance**

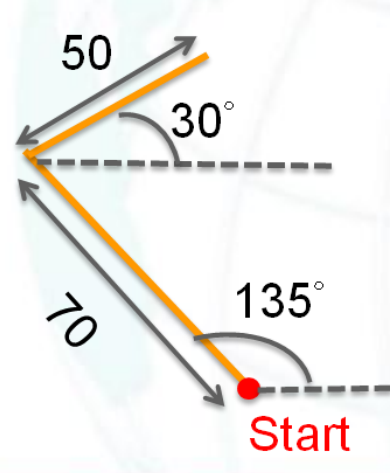

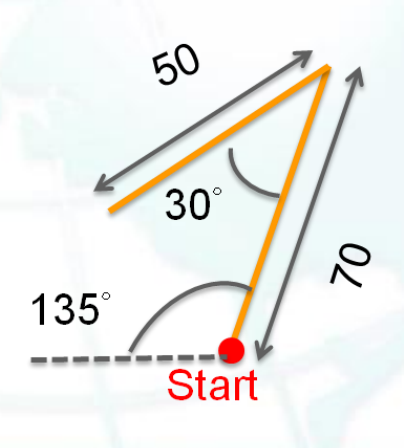

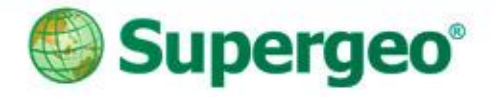

#### **Offset Line**

Create the parallel line by input the offset and length

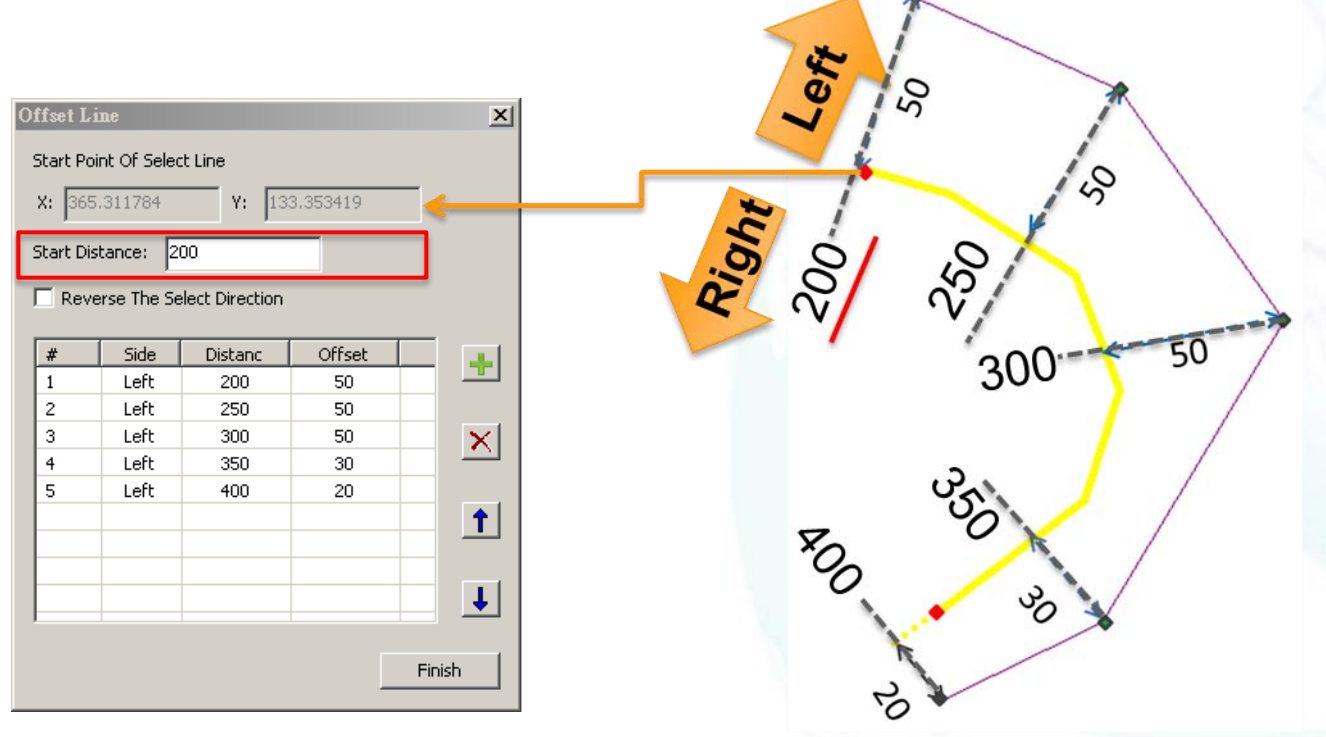

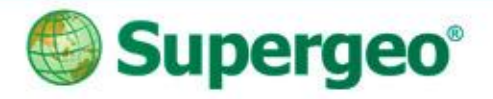

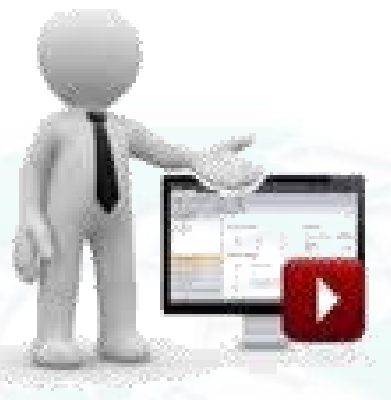

#### **DEMO TIME FOR WORK FLOW 1**

#### You Tube Subscribe SupergeoTV now! http://www.youtube.com/user/supergeotv

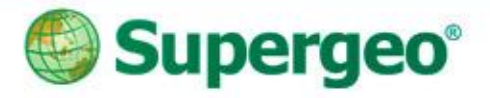

## Work Flow 2 as:

Survey in Field – GPS Data: GPX / KML

#### Convert into GIS data: Point – Line – Polygon

Digitize work on GIS data: Edit

COGO / Advanced Editor

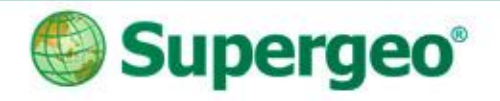

### **Digitize the Work: Precise Mapping**

 Base on the survey work, which recorded by GNSS signals, in GPX or KML format

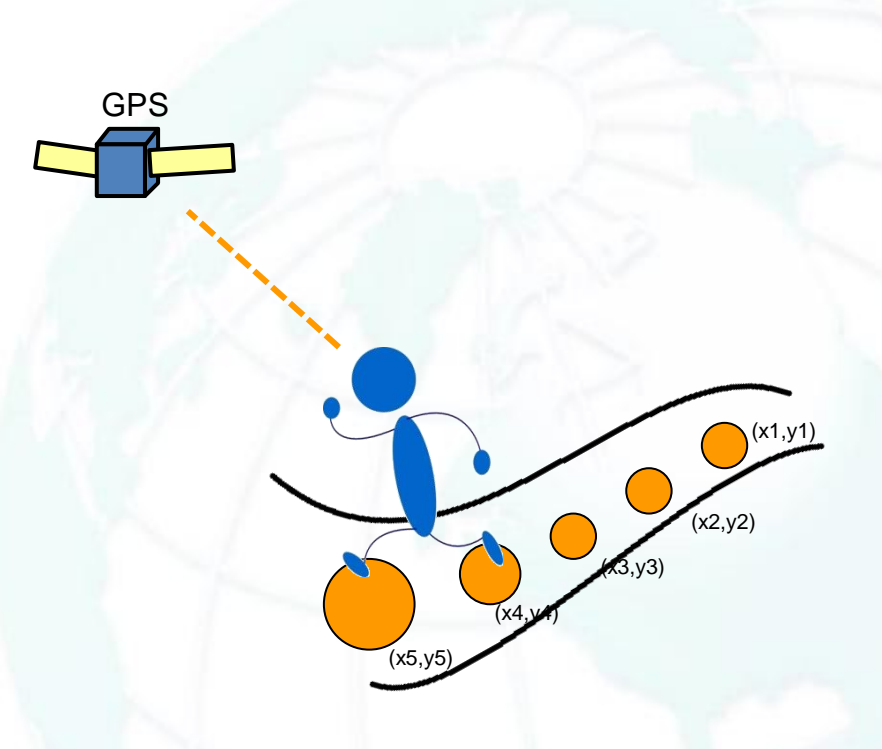

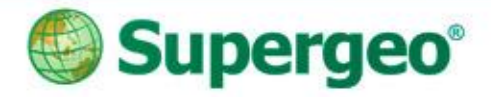

#### From GPS data to GIS data

- Way 1: SuperGIS DataConvertor
- Way 2: SuperGIS Toolkit

| & SuperGIS DataConvertor ¥3.1              |                                             |  |  |  |
|--------------------------------------------|---------------------------------------------|--|--|--|
| Conversion Mode                            | Data C TIN Data                             |  |  |  |
| is realife bata is realife bata is network |                                             |  |  |  |
| Source                                     | Target                                      |  |  |  |
| Format:  Google Earth(*.kml)               | Format: Supergeo Format(*.geo)              |  |  |  |
| Input: C:\Users\Administrator\Desktop\ 📴 💽 | Output: C:\Users\Administrator\Desktop\ 🗾 🕞 |  |  |  |
| Input Spatial Reference                    | Output Spatial Reference                    |  |  |  |
| ⊙ Source C Custom                          | Same as input     C Custom                  |  |  |  |
| GCS_WGS_1984 Select                        | GCS_WGS_1984 Select                         |  |  |  |
| Settings Convert Review log Exit Help      |                                             |  |  |  |

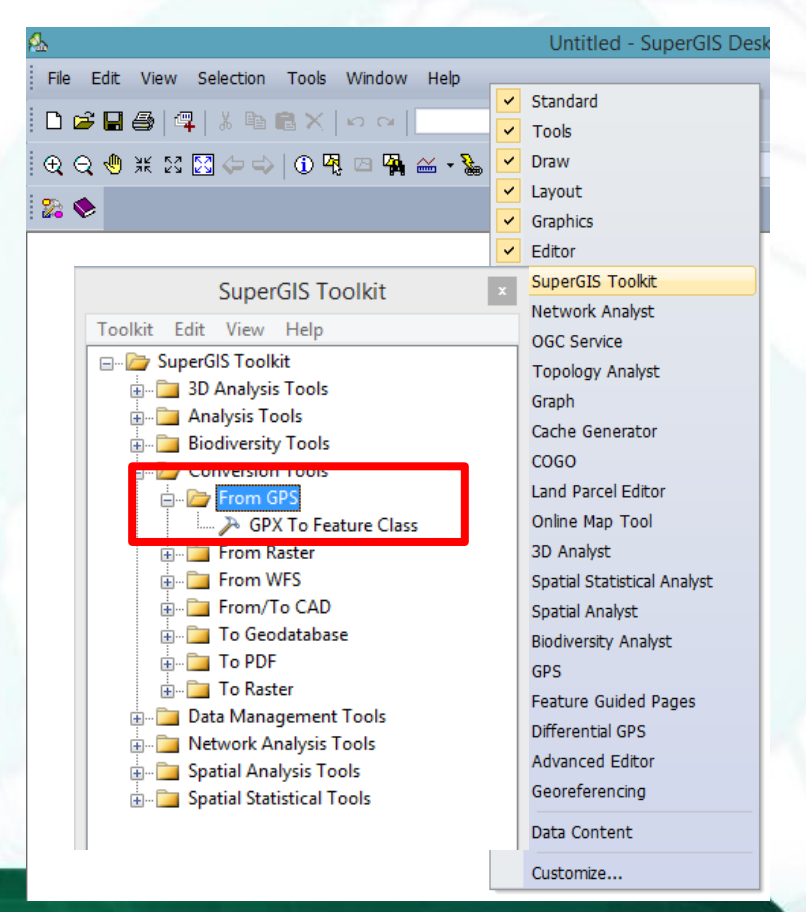

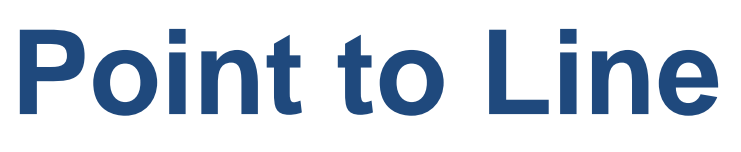

- Convert the points to line
  - The collected survey points can be converted as a line
  - Save the time to digitize
  - Increase the accuracy of the line that is generated from the points

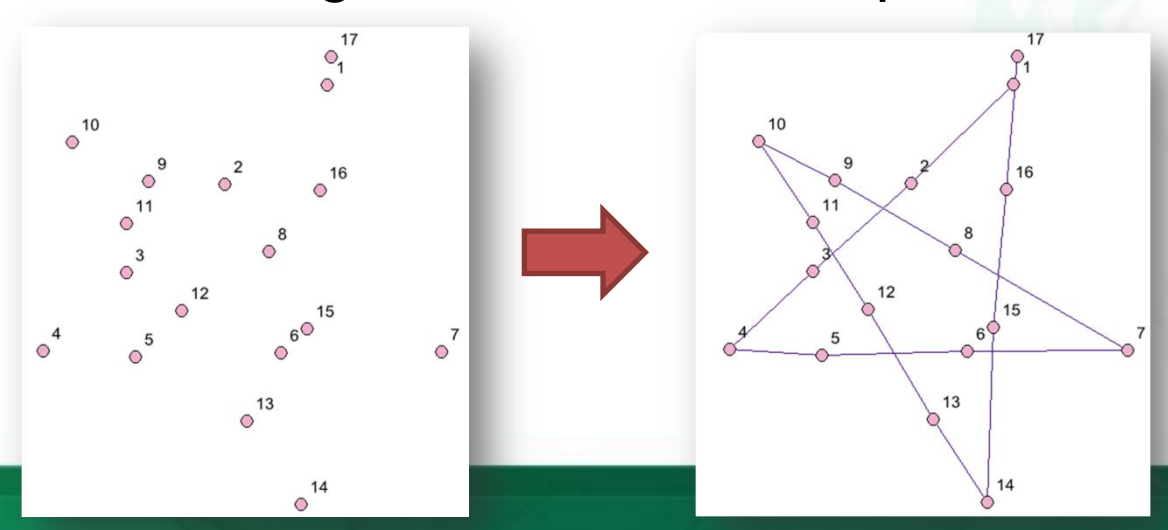

# Connecting points to a line by their FID order

(x5,y

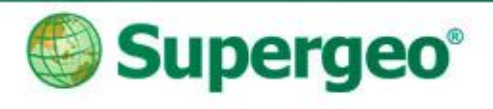

(x1,y1)

(x2,y2)

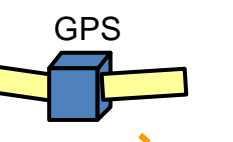

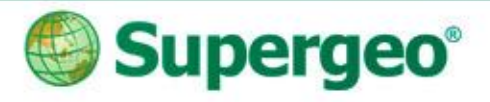

#### The other functions...

- Advanced Editor:
  - Copy Tool
  - 2-Point Line
  - Split Proportionally
  - Point to Line
- COGO:
  - COGO Area
  - COGO Report
  - Split into COGO lines
  - ...etc.

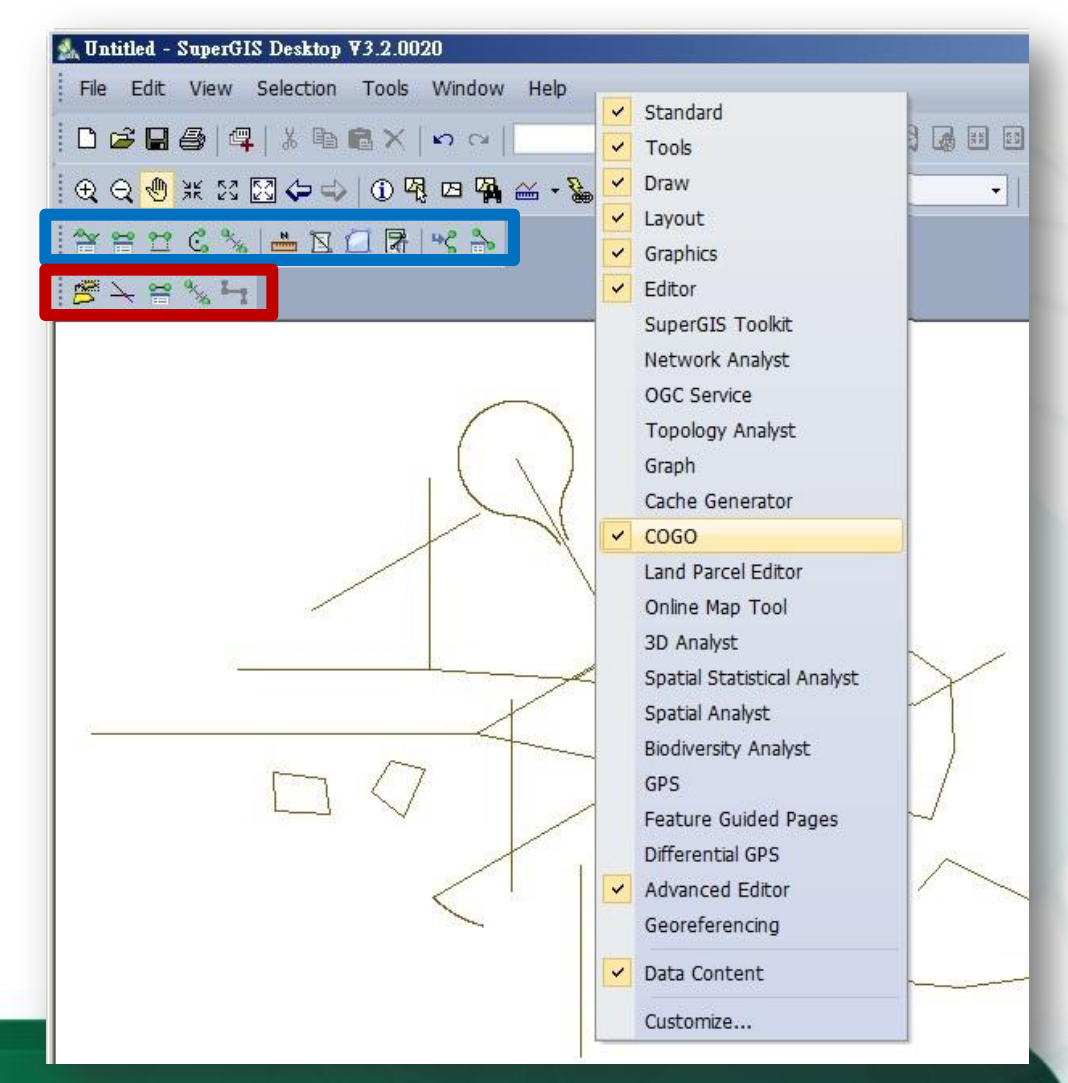

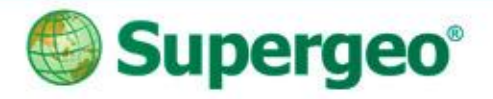

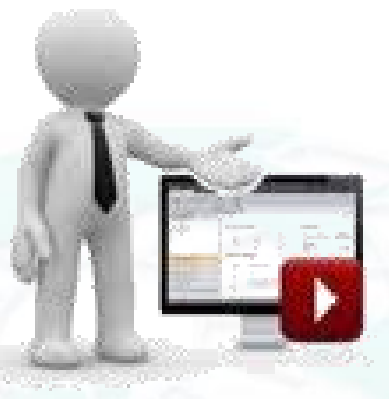

#### **DEMO TIME FOR WORK FLOW 2**

#### You Tube Subscribe SupergeoTV now! http://www.youtube.com/user/supergeotv

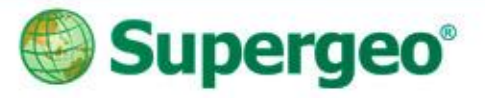

# BREAKTIME: QUICK POLL – II

#### You Tube Subscribe SupergeoTV now! http://www.youtube.com/user/supergeotv

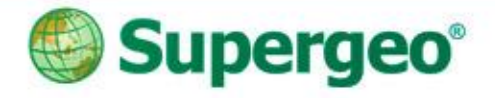

# What's next if we don't have any **GIS related software?** How to check the GIS data? How to view the information of the data?

Have you heard about "Geospatial PDF"?

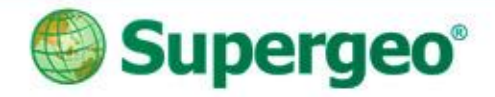

#### View GIS Data in PDF

- Create the maps for field tasks.
- You can use Geospatial PDF to view the GIS data, with coordinates.

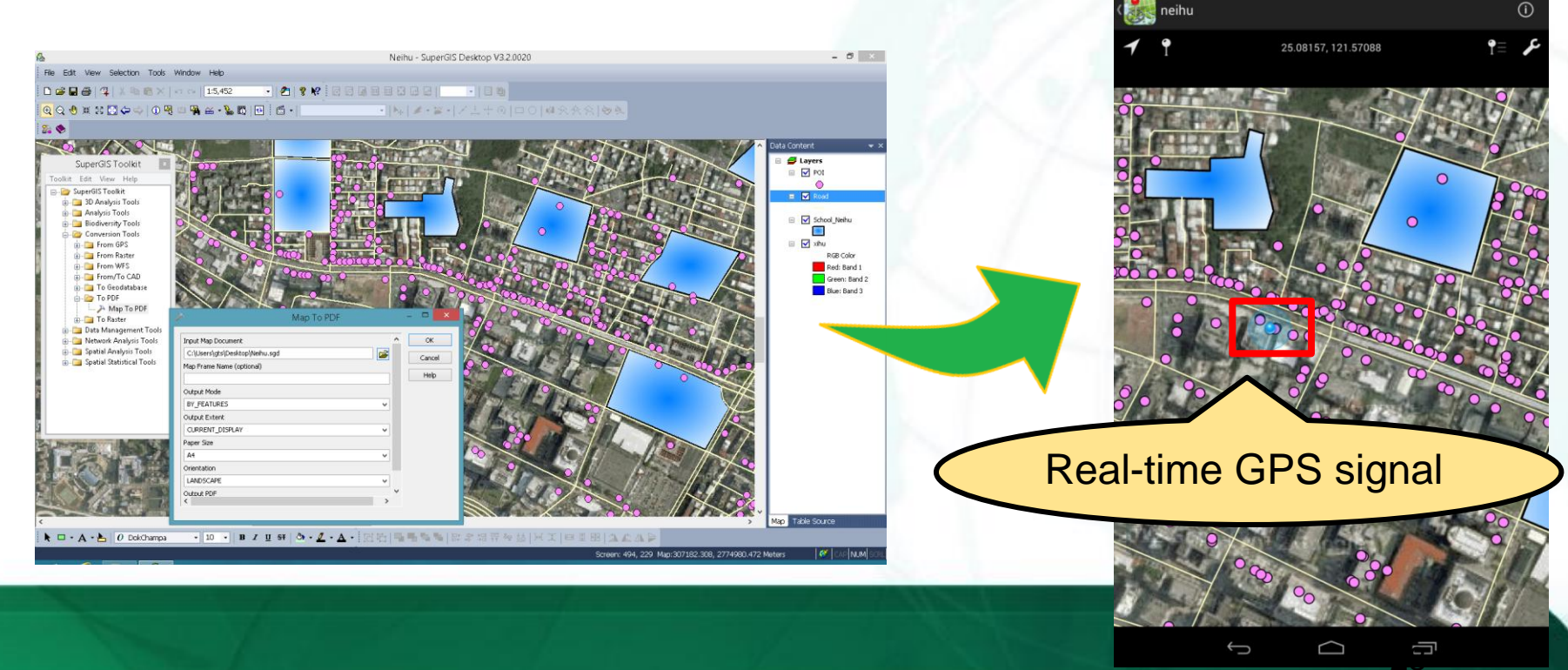

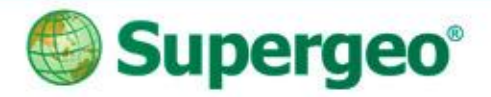

## **Export to Geospatial PDF**

- Using SuperGIS Toolkit: Map To PDF
  - By Layers (Default)
  - By Features

| SuperGIS Toolkit                |
|---------------------------------|
| Toolkit Edit View Help          |
| 🖃 🗁 SuperGIS Toolkit            |
| 🚋 💼 3D Analysis Tools           |
| 🚋 🛅 Analysis Tools              |
| 🖶 💼 Biodiversity Tools          |
| 🖕 🗁 Conversion Tools            |
| 🖶 🗁 📴 From GPS                  |
| 🖶 🖓 📴 From Raster               |
| 🖶 🗁 From WFS                    |
| 🖶 🛅 From/To CAD                 |
| 🖶 🛅 To Geodatabase              |
| 🖕 🦢 To PDF                      |
| 🏊 Map To PDF                    |
| 🛓 💼 To Raster                   |
| 🚋 💼 Data Management Tools       |
| 🚋 💼 Network Analysis Tools      |
| 🚋 💼 Spatial Analysis Tools      |
| 🗄 🖓 🛅 Spatial Statistical Tools |

| > Map To PDF                                                                                                    | - 🗆 🗙                |
|----------------------------------------------------------------------------------------------------|----------------------|
| Input Map Document Map Frame Name (optional)                                                                                   | OK<br>Cancel<br>Help |
| Output Mode   BY_LAYERS   BY_FEATURES   CORRENT_DISPLAT   Paper Size   Ad   Orientation   IANDSCAPE   Output PDF <temp></temp> |                      |
|                                                                                                    |                      |

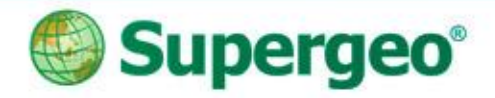

#### View the GIS Data in PDF

- View the Geospatial PDF by PDF reader
  - Query (Object Data Tool)
    - ✓ Attribute query
    - ✓ Spatial query
  - Measuring
    - ✓ Distance
    - ✓ Perimeter
    - ✓ Area
  - Geospatial Location

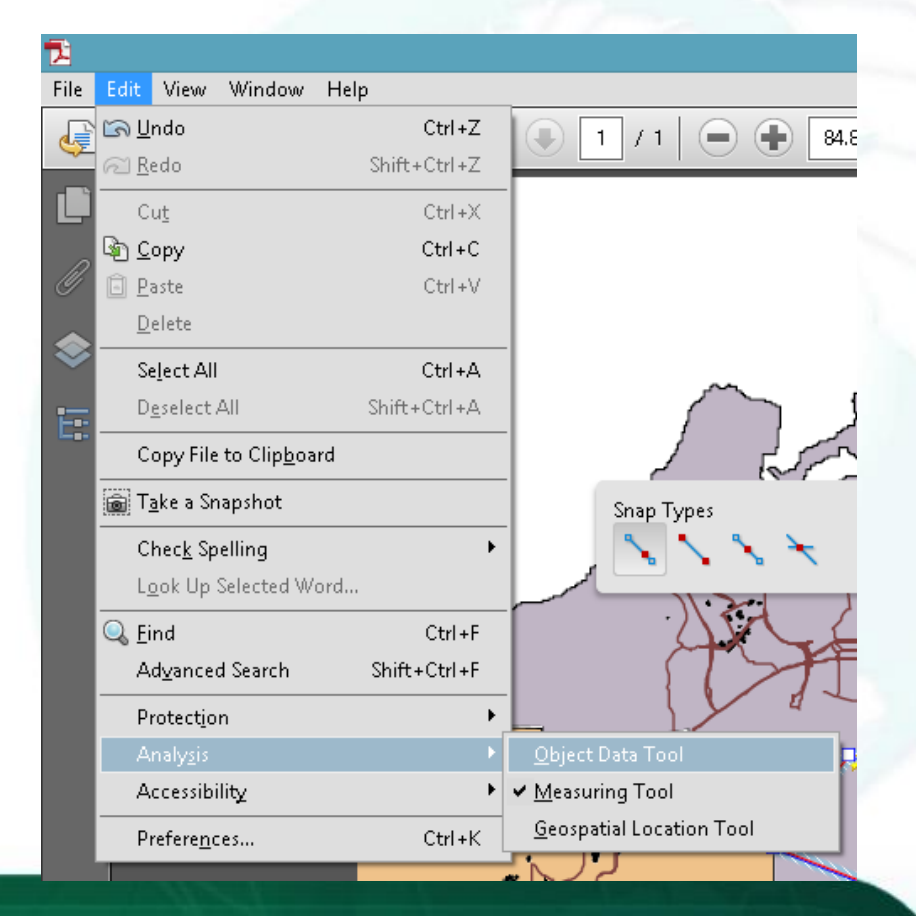

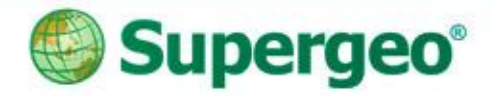

#### View the GIS Data in PDF

View the Geospatial PDF by mobile device

|                                                                                                    | * 🗢 🖿 |
|----------------------------------------------------------------------------------------------------|-------|
| Kap Details                                                                                                    | i     |
| TITLE                                                                                                    |       |
| heihu                                                                                                    | >     |
| DETAILS                                                                                                    |       |
| Source: file:/storage/emulated/0/Download/neihu.pdf<br>Date Imported: Wed Mar 19 15:48:16 GMT+08:00 2014<br>PROJCS["97TM2",<br>GEOGCS["GCS_TWD_1997",<br>DATUM["TWD_1997",<br>SPHEROID["GRS_1980",6378137,298.257222101]],<br>PRIMEM["Greenwich",0],<br>UNIT["Degree",0.0174532925199433],<br>AUTHORITY["SG",118"]],<br>PROJECTION["Transverse_Mercator",<br>AUTHORITY["SG",118"]],<br>PARAMETER["Latitude_0f_Origin",0],<br>PARAMETER["Central_Meridian",121],<br>PARAMETER["False_Easting",250000],<br>PARAMETER["False_Northing",0],<br>UNIT["Meter",1]] |       |

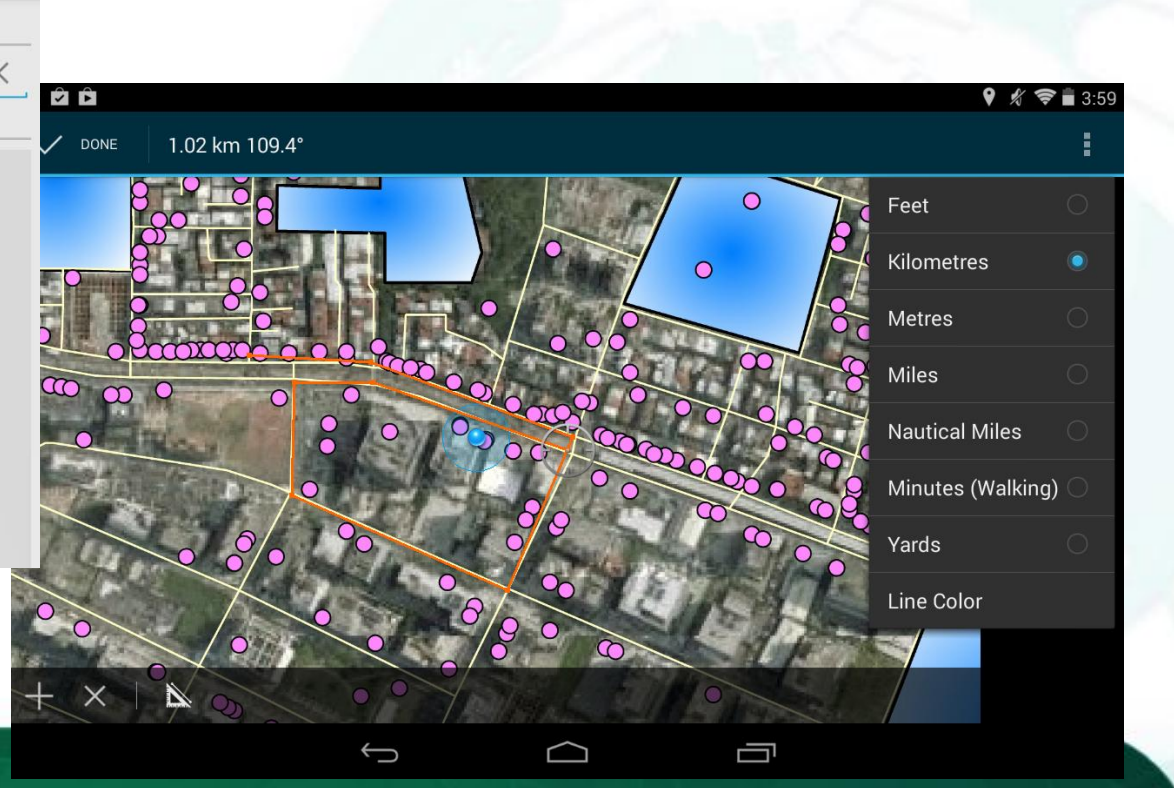

## **Q&A** Time

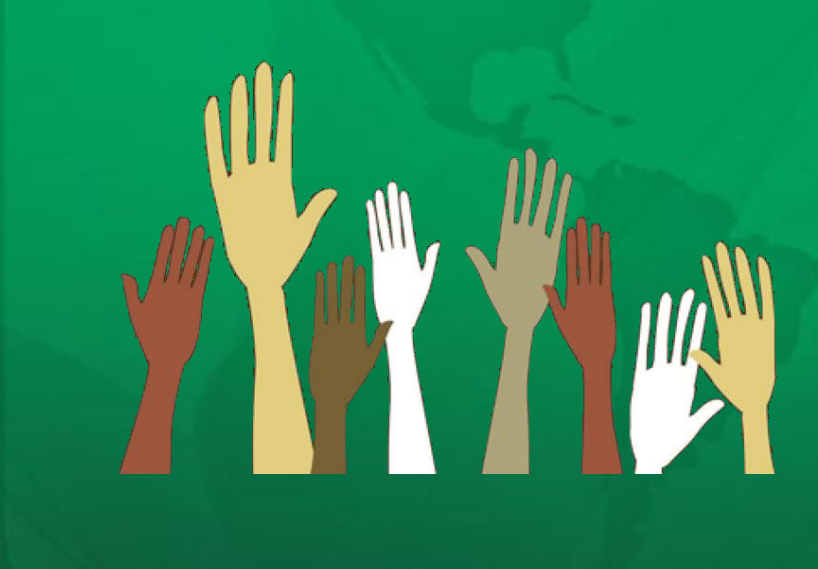

Contact us: http://www.supergeotek.com Email: staff@supergeotek.com

You Tube Subscribe SupergeoTV now! http://www.youtube.com/user/supergeotv

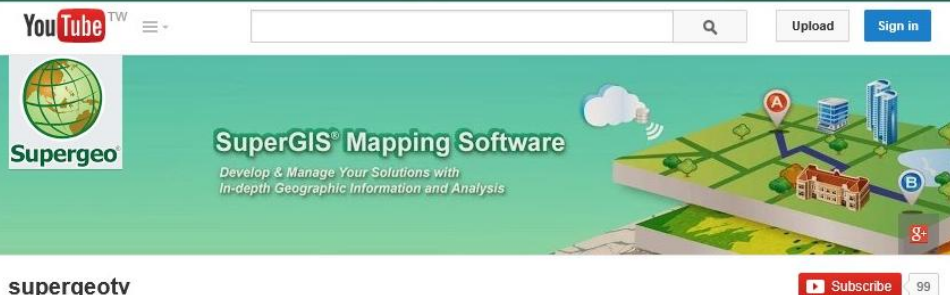

supergeotv